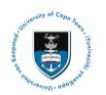

# **Viewing and Printing Academic Record**

**(i)** Note There is a compatibility issue with **Safari** and PeopleSoft thus please use another browser if your default browser is **Safari**.

Login to the <u>PeopleSoft Student Self Service portal</u> with your username and password.

|          | UNIVERSITY OF CAPE TOWN                                           |  |
|----------|-------------------------------------------------------------------|--|
| User ID  |                                                                   |  |
|          |                                                                   |  |
| Password |                                                                   |  |
|          |                                                                   |  |
|          | Sign In                                                           |  |
|          | Enable Screen Reader Mode<br>Forgot Password ?<br>Set Trace Flags |  |

- Enter your student number in UPPER CASE in the User ID field e.g., XXXYYY001
- Enter your UCT password in the **Password** field
- Click on the Sign In button
- The **Student Homepage** appears

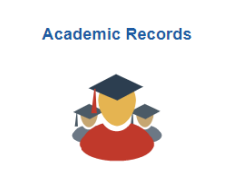

• Click on the Academic Records tile

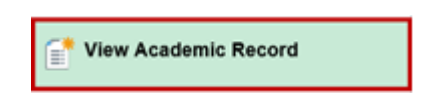

• Select the View Academic Record tab from the menu on the left.

| View Report       | View All Requested Reports |  |  |  |  |  |
|-------------------|----------------------------|--|--|--|--|--|
| New Reques        | t                          |  |  |  |  |  |
| Report Type       |                            |  |  |  |  |  |
| Academic Record   | J Self-Service             |  |  |  |  |  |
| Information For 9 | Students                   |  |  |  |  |  |

This is a statement of your academic record at UCT as at the date requested. Results for the current year are NOT final until after the Faculty Examination Committee has approved them. Official transcripts must be requested from the Student Records Office.

To view reports, your device should allow popups and have a PDF viewer.

### • Select Academic Record Self-Service under the View Report tab and Click the Submit

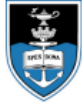

## UNIVERSITY OF CAPE TOWN IYUNIVESITHI YASEKAPA • UNIVERSITEIT VAN KAAPSTAD

Page 1 of 4

#### ACADEMIC RECORD

#### (RETRIEVED VIA SELF-SERVICE)

Name: Campus ID: Birthdate: Student Records Office University of Cape Town Private Bag X3 Rondebosch 7701 South Africa Telephone +27 21 650 3595

---- Beginning of Undergraduate Record -----

Programme: Specialisation:

BSc Eng in Mechatronics Mechatronics Specialisation

| Course |       | Description                    | NQE<br>Level | NQE<br>Credits | Resul | ts |
|--------|-------|--------------------------------|--------------|----------------|-------|----|
| AXL    | 1200S | Africa: Culture, ID & GlbIsn   | 05           | 8              | 51    | 3  |
| CSC    | 1015F | Computer Science 1015          | 05           | 18             | 72    | 2+ |
| CSC    | 1016S | Computer Science 1016          | 05           | 18             | 58    | 3  |
| EEE    | 1006F | Into to Electronic Engineering | 05           | 0              | 47    | F  |
| EEE    | 1007S | Intro Electrical Engineering   | 05           | 12             | 65    | 2- |
| MAM    | 1020F | Mathematics 1A for Engineers   | 05           | 18             | 55    | 3  |
| MAM    | 1021S | Mathematics 1B for Engineers   | 05           | 18             | 59    | 3  |
| MEC    | 1003F | Engineering Drawing            | 05           | 8              | 69    | 2- |
| PHY    | 1012F | Physics A for Engineers        | 05           | 0              | 47    | SF |
| PHY    | 1012S | Physics A for Engineers        | 05           | 18             | 65    | 2- |

Academically eligible to continue

**W** Note Your academic record will load as a popup in PDF format. Please ensure that you have enabled the popup functionality on your browser.